## Lesje: Stel je eigen kamer samen -

http://www2.hku.nl/~fotoshop/img-tutorial5

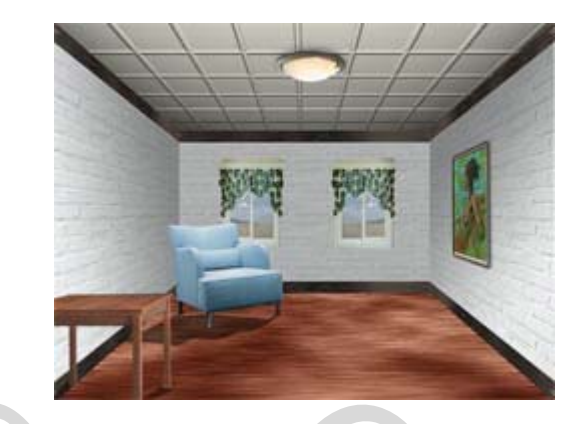

In deze les gaan we een drie-dimensionale ruimte bouwen, in dit geval een gezellige woonkamer. Uiteraard mag je deze zelf in elkaar zetten zodat die aan jou persoonlijke wensen voldoet. Voor deze les zal je een aantal bestanden nodig hebben om de kamer aan te kleden.

|                           | Stap 1<br>Maak een nieuw document aan [Ctrl + N] van<br>640 pixels breed en 480 pixels hoog. Sleep<br>hier in 2 horizontale en 2 verticale<br>"hulplijnen" zoals op de afbeelding te zien is.<br>Deze "Hulplijnen" vormen de basis voor je<br>kamer.<br>In de volgende stappen gaan we deze echter<br>nog niet gebruiken, dus kun je ze voorlopig<br>even verbergen met [Ctrl + H] of bij:<br>Weergave > tonen > Hulplijnen [Ctrl + ;].                                                                                                    |
|---------------------------|----------------------------------------------------------------------------------------------------|
| Untitled-2 @ 100% (RGB/8) | Stap 2We gaan met behulp van een "AangepastPatroon" een plafond maken voor je kamer.Het plafond zal bestaan uit simpele vierkanteplaten.Maak weer een nieuw document aan [Ctrl +N] deze keer van 80 bij 80 pixels met eenwitte achtergrond.Sleep met behulp van het "Rechthoekigselectiemateriaal" [M] een vierkante selectiein een van de hoeken en vul deze met zwartmet [Alt + Backspace] of gebruikBewerken>VullenSelecteer het gehele canvas nu opnieuw met:[Ctrl + A] en ga dan naar: Bewerken >Patroon Definiëren om van degeselecteerde pixels een patroon te maken ennoem dat 'blokpatroon'. |

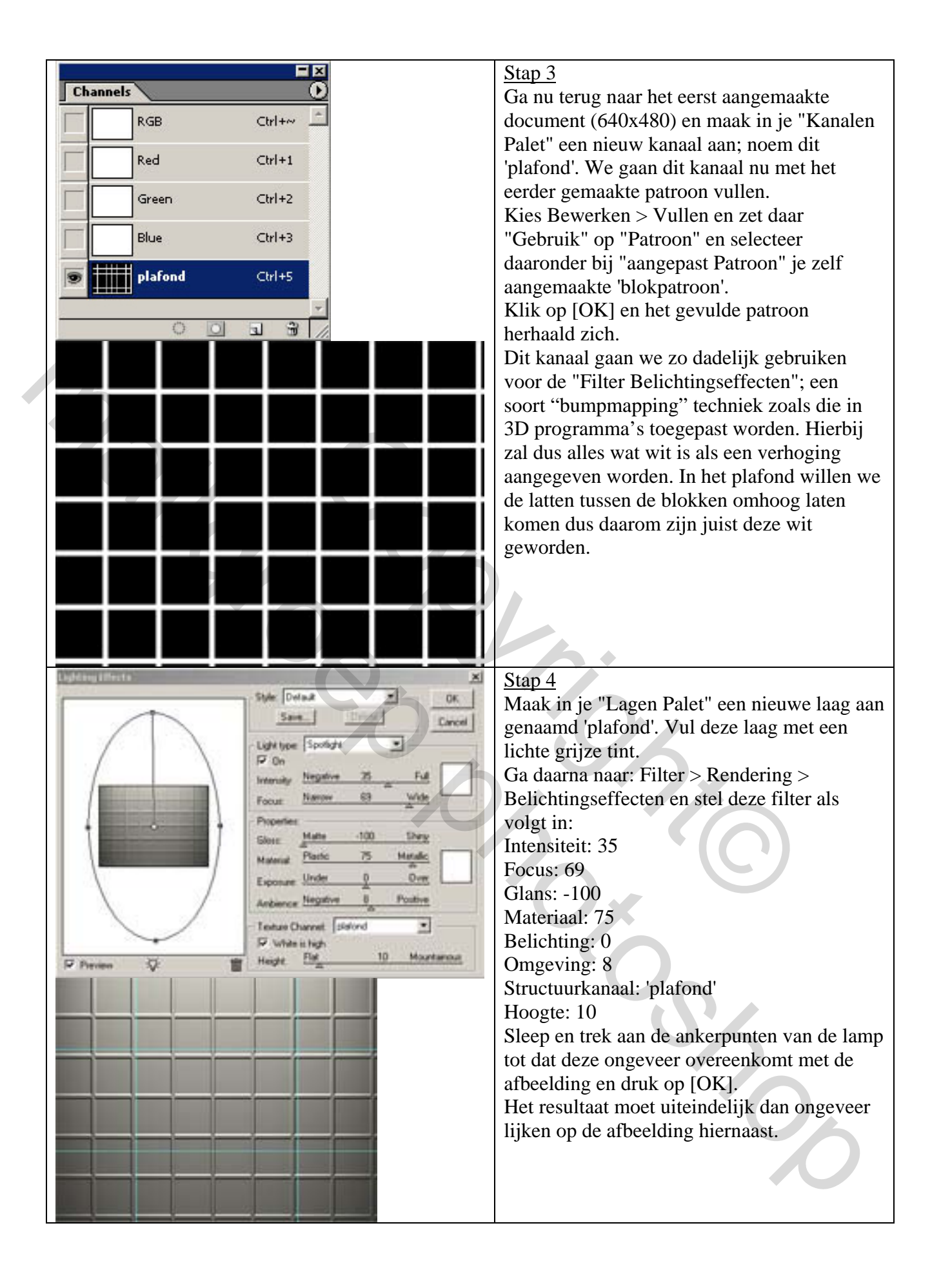

|                                                                                                    | Stap 5                                          |
|----------------------------------------------------------------------------------------------------|-------------------------------------------------|
|                                                                                                    | Maak nu je eerder aangemaakte "Hulplijken"      |
|                                                                                                    | weer zichtbaar met [Ctrl + H]. Aan de hand      |
|                                                                                                    | daar van gaan we het plafond vervormen en       |
|                                                                                                    | in perspectief plaatsen binnen de ruimte. Zorg  |
|                                                                                                    | dat je 'nlafond' laag geselecteerd is en ga     |
|                                                                                                    | naar: Bawarkan > Vrija Transformatia [Ctrl ]    |
|                                                                                                    | The Share we wat [Ctrl] in a drive de orderete  |
|                                                                                                    | I J. Sleep nu met [Ctrl] ingedrukt de onderste  |
|                                                                                                    | twee ankerpunten van je 'platond' laag naar     |
|                                                                                                    | de verticale "Hulplijnen" zoals je in de        |
|                                                                                                    | afbeelding kan zien.                            |
| and the second second second second                                                                                                    | <u>Stap 6</u>                                   |
|                                                                                                    | Maak een nieuwe laag in je "Lagen Palet" en     |
|                                                                                                    | noem deze 'vloer'. We gaan een houttextuur      |
|                                                                                                    | voor de vloer maken met behulp van een          |
|                                                                                                    | aantal gecombineerde filters.                   |
|                                                                                                    | Zorg dat je zwart en wit als voorgrond- en      |
|                                                                                                    | achtergrondkleur hebt geselecteerd [D]          |
|                                                                                                    | Ga nu naar: Filter > Rendering > Wolken         |
|                                                                                                    | De wolken vormen de basis voor veel tovtuur     |
|                                                                                                    | nebootsingen zo ook in enze boutstructuur       |
|                                                                                                    | Namologna and we are die wellen mis             |
| Add Noise                                                                                                    | vervoigens gaan we aan die wolken fuis          |
| OK                                                                                                    | toevoegen met: Filter > Ruis > Ruis, en ster    |
| Cancel                                                                                                    | deze filter als volgt in:                       |
|                                                                                                    | Hoeveelheid: 25%                                |
| Martin Carlos Constantino de Preview                                                                                                    | Distributie: Gaussiaans                         |
|                                                                                                    | Monochromatisch: v (Vink deze optie aan.)       |
|                                                                                                    |                                                 |
|                                                                                                    |                                                 |
|                                                                                                    |                                                 |
|                                                                                                    |                                                 |
| -  100% +                                                                                                    |                                                 |
|                                                                                                    | St. 7                                           |
|                                                                                                    | <u>Stap /</u>                                   |
|                                                                                                    | Om langgerekte naden in het hout te krijgen     |
|                                                                                                    | gaan we alle pixels van het ruis uitrekken met  |
|                                                                                                    | behulp van de Filter "Bewegingsonscherpte"      |
|                                                                                                    | Filter > Vervagen > Bewegingsonscherpte, en     |
| The second second second second second second second second second second second second second second second se                                                                                                    | stel deze als volgt in:                         |
| and the second second sec | Hoek: 0                                         |
|                                                                                                    | Afstand: 40                                     |
|                                                                                                    | Eigenlijk is het hout nu grotendeels klaar, het |
|                                                                                                    | enige wat er in ieder geval nog moet            |
|                                                                                                    | gebeuren is het aanpassen van de kleur. Doe     |
|                                                                                                    | dit met behulp van een van de "Kleur            |
|                                                                                                    | aanpassingen" (bijvoorbeeld met                 |
|                                                                                                    | "Kleurtoon/Verzadiging") en geef de vloer       |
|                                                                                                    | een bruinachtige tint.                          |
|                                                                                                    | Na het aanpassen van de kleur kun ie de         |
|                                                                                                    | 'vloer' laag nu net zoals ie met het plafond    |
|                                                                                                    | godaan habt transformaran aan da hand yan ja    |
|                                                                                                    | VEHAALI HEDI HAINIOHHETEH AAU DE HAINI VAU IE   |
|                                                                                                    | "Hulplinen"                                     |
|                                                                                                    | "Hulplijnen".                                   |

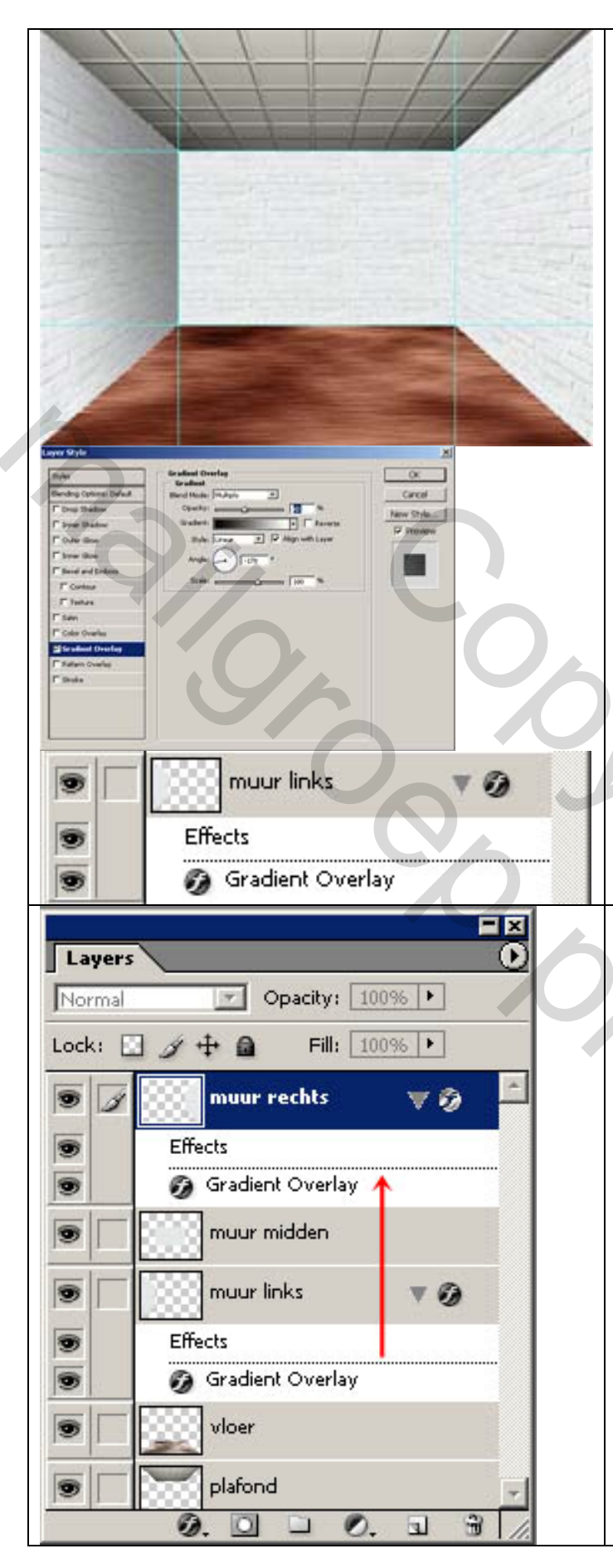

<u>Stap 8</u>

Importeer nu de afbeelding 'muur.jpg' in je document. We gaan met deze afbeelding drie muren voor je kamer bouwen. Geef de laag de naam 'muur' en dupliceer (=kopieer) de geïmporteerde 'muur' laag daarom eerst twee keer en plaats deze in perspectief zoals eerder uitgelegd en aangegeven op de afbeelding. De muur heeft nog geen echte belichting, vandaar dat we met "Laag Stijlen" wat vloeiende schaduw gaan toevoegen. Dubbelklik op de linker 'muur' laag in je "Lagen Palet" en kies voor "Opties voor overvloeien" en het "Laag Stijlen venster" verschijnt. Selecteer "Verloopbedekking" en zorg dat deze aangevinkt is. In de rechterzijde van het venster kan het "Verloop" nog verder worden aangepast met de volgende instellingen: Overvloeimdus: Vermenigvuldigen Dekking: 45 % Hoek: -170 Druk op [OK] en in je "Lagen Palet" zie je

onder je de betreffende 'muur' laag nu een extra laag met als naam 'Effecten' en daaronder de gekozen effecten, in dit geval dus de "Verloopbedekking".

## <u>Stap 9</u>

Het voordeel van deze "Lagen Effecten" is dat je ze snel kan kopiëren naar andere lagen om ze daarna handig aan te kunnen passen. Klik op je "Effecten" laag en sleep deze nu naar de rechter 'muur' laag. Dubbelklik op de 'Effecten' laag onder je rechter 'muur' laag en het "Laagstijlen" venster verschijnt weer. We moeten nu bij de "Verloopbedekking" alleen de richting van het kleurverloop een beetje bij stellen om ook op deze muur de schaduw kloppend te maken.

Verander zodoende alleen het volgende: Hoek: -30

Pas daarna tevens de kleur van de middelste muur nog een beetje aan zodat deze overeenkomt met de twee zijmuren.

| Stap 10Je kamer is nu vrijwel klaar, alleen nog watleeg. Open en importeer daarom het bestand'stoel.png' en noem die laag 'stoel'.Plaats de stoel zoals op de afbeelding getoondwordt ergens op de vloer. De stoel past quaperspectief wel in de ruimte, maar om echthet gevoel te geven dat de stoel ook echt opde vloer staat en niet in de ruimte lijkt tezweven gaan we er een schaduw aan mee                                                                                                    |
|----------------------------------------------------------------------------------------------------|
| geven.<br>Maak een kopie van de 'stoel' laag en noem<br>deze 'stoelschaduw'. Maak deze vervolgens<br>zwart met "Kleurtoon/Verzadiging" [Ctrl +<br>U] en zet de "Helderheid" op -100 (dus geen<br>"Aanpassingslaag"!).<br>Sleep nu in je "Lagen Palet" de<br>'stoelschaduw' laag onder de nog gekleurde<br>'stoel' laag zodat de schaduw verdwenen lijkt.<br>Door zoals eerder weer gebruik te maken van<br>de "Transformatie" functie [Ctrl + T] kan de<br>'schaduw' laag als slagschaduw over de vloer<br>vallen. Probeer de schaduw ongeveer overeen<br>te laten komen met de getoonde afbeelding.<br>Zodra je de schaduw getransformeerd hebt<br>kun je deze met de transparantie opties als<br>"Dekking" en "Overvloei Modus" in je<br>"Lagen Palet" laten mengen met de 'vloer'<br>laag. In het voorbeeld is "Vermenigvuldigen" |
| gebruikt met een "Dekking" van 50 %.Stap 11Tot slot van deze les kun je nu de ruimte<br>verder aanvullen met meerdere objecten,<br>uiteraard allemaal met dezelfde technieken<br>als hierboven besproken zijn.Er zijn reeds enkele afbeeldingen beschikbaar<br>bij deze les die je kunt downloaden, maar je<br>kunt natuurlijk ook zelf op zoek gaan naar<br>afbeeldingen of eigen foto's.Extra geïmporteerde afbeeldingen kunnen<br>misschien niet passen bij je gebouwde ruimte.Echter door een object met verscheidene<br>kleurtechnieken een andere tint te geven of<br>transformaties er op los te laten kun je alles<br>laten passen                                                                                                    |